### **Homebridge** Wholesale

A division of Homebridge Financial Services, Inc.

#### Foreign National Borrower(s)

A foreign national is a person who does not work or reside in the United States; the borrower works and resides in a foreign country. Foreign national borrowers are eligible for the Access Investor Cash Flow Ioan program.

| Step | Action                                                                                                    |  |  |  |
|------|----------------------------------------------------------------------------------------------------|--|--|--|
| 1    | Go to Loan Summary→Short Application.                                                                                                    |  |  |  |
| 2    | <ul> <li>Scroll down to the Mortgage Type section and make the following selections:</li> <li>Lien Type: First Mortgage</li> <li>Mortgage Type: Conventional Mortgage</li> <li>Pricing Tier: Non QM</li> </ul> Mortgage Type: First Mortgage <ul> <li>Mortgage Type: Conventional Mortgage</li> <li>Pricing Tier: Non QM</li> </ul>                                                                                                    |  |  |  |
| 3    | Select the Amortization Type.                                                                                                    |  |  |  |
| 4    | Select the applicable <b>Product.</b> * Amortization Type:       Fixed Rate         * Product:       Access 30 yr Fixed         * Loan Term Months:       Access 15 yr Fixed         * Investor:       Access 30 yr Fixed         * Investor:       Access 30 yr Fixed         Specialty Program:       Access 40 yr Fixed Interest Only                                                                                                    |  |  |  |
| 5    | <ul> <li>Investor defaults to Simple.</li> <li>Select the applicable Specialty Program from the dropdown.</li> <li>Select Purpose of Loan from the dropdown.</li> <li>Documentation Type will default.</li> <li>Select Prepayment as applicable.</li> <li>* Investor: Simple</li> <li>Specialty Program: Access Investor Cash Flow</li> <li>ARM Plan:</li> <li>* Purpose of Loan: Purchase</li> <li>* Refinance Purpose:</li> <li>Refinance Type:</li> <li>* Documentation Type: Alternative</li> <li>* Documentation Type: Alternative</li> <li>* No Prepayment</li> <li>* No Prepayment</li> </ul> |  |  |  |

# Komebridge Wholesale A division of Homebridge Financial Services, Inc.

| Step | Action                                                                                                    |
|------|----------------------------------------------------------------------------------------------------|
|      | If the foreign national borrower does not have US credit, enter 0 as <b>Qualifying Credit Score</b> .                                                                                                    |
| 6    | Credit Scores  * Qualifying Credit Score:  D  Financing Terms  Purchase Price:  \$800,000.00  Down Payment Details                                                                                                    |
|      | <ul> <li>Note: A credit score is required when pricing or locking a loan in P.A.T.H.</li> <li>Go to the Full Application→Borrowers screen.</li> <li>Select Citizenship: Foreign National.</li> </ul>                                                                                                    |
| 7    | <ul> <li>Tax ID Number: * Date of Birth: Yrs Of School:</li> <li>500-50-7000</li> <li>7/04/1966</li> <li>Marital Status:</li> <li>Unmarried Addendum</li> <li>* Citizenship:</li> <li>Foreign National</li> <li>Dependents: Dependent Ages(eg: 4,6,12): Lender Employee:</li> <li>0</li> </ul>                                                                                                    |
|      | <ul> <li>To enter a Borrower Address outside of the USA:</li> <li>Click the pencil icon <ul> <li>Enter the full City, Provence, and Postal code in Address line 1.</li> <li>Select the Country.</li> <li>Click the green checkmark <ul> <li>Click the green checkmark <ul> <li>Email Address:</li> <li>ken.c@gmail.com</li> <li>Present Address:</li> <li>620 St Laurent Blvd. Montreal Quebec H2W 1Y4, Canada</li> </ul> </li> </ul></li></ul></li></ul> |
| 8    | Unit Type Unit #                                                                                                    |

## Komebridge Wholesale

| 9                                                                                                    | Step      | Action                                                                                                    |  |  |  |  |  |
|----------------------------------------------------------------------------------------------------|-----------|----------------------------------------------------------------------------------------------------|--|--|--|--|--|
| * Be ower (or deceased Spouse)<br>set cd/currently serving in U.S<br>Ar ad Services:<br>Alternate IDs VA Info Add Additional Residency | Step<br>9 | Action<br>After completing all sections of the Short Application, click Save at the bottom of the<br>screen. |  |  |  |  |  |

#### Pricing – GPS

To price a loan scenario for a Foreign National borrower, follow the steps below.

| Step |                                              | Action                                                                |                        |  |  |
|------|----------------------------------------------|-----------------------------------------------------------------------|------------------------|--|--|
|      | Go to <b>Generate Pricing Scenario</b> .     | Home                                                                  |                        |  |  |
|      |                                              | View I                                                                | Pipeline               |  |  |
|      |                                              | 🗠 Loan I                                                              | Registration           |  |  |
| 1    |                                              | Imp                                                                   | oort Loan File         |  |  |
|      |                                              | Ма                                                                    | nual Loan Entry        |  |  |
|      |                                              | Gener                                                                 | rate Pricing Scenario  |  |  |
|      |                                              | 📀 Ар                                                                  | proved AMC List        |  |  |
|      | Select the applicable <b>Template</b> from t | he dropdown.                                                          |                        |  |  |
|      | Template:                                    |                                                                       | ×                      |  |  |
| 2    | *Select a Pricing Scenario template to p     | ss (Non-QM) 30 yr Fixed Purchase<br>ss (Non-QM) 30 yr Fixed Refinance | ng with Mortgage Type* |  |  |
|      | Conventional Mortgage                        | Manual Underwriting:                                                  | 🗇 Yes 🔘 No             |  |  |
|      | Non QM                                       | Escrow Waivers:                                                       | Taxes Insurance        |  |  |
|      |                                              |                                                                       | 0.11 0.11              |  |  |

## Komebridge Wholesale A division of Homebridge Financial Services, Inc.

| Step | Action                                                                                                    |
|------|----------------------------------------------------------------------------------------------------|
|      | • Select Specialty Program: Access Investor Cash Flow.                                                                              |
|      | • Enter the <b>Interest Rate.</b>                                                                                                   |
|      | • Enter the <b>Qualifying Credit Score</b> and <b>DSCR</b> .                                                                        |
|      | - Note: If the borrower has no credit score, enter minimum qualifying credit                                                        |
|      | score per program guidelines. Homebridge Locks will manually update the                                                             |
|      | lock to waive the FICO/LTV Adjustment.                                                                                              |
|      | • Select the <b>Occupancy</b> from the dropdown.                                                                                    |
|      | Enter the <b>Property Zip</b> .                                                                                                    |
|      |                                                                                                    |
|      | * Investor: Simple                                                                                                    |
|      | Specialty Program: Access Investor Cash Flow                                                                                        |
| 3    | ARM Plan:                                                                                                    |
|      | * Interest Rate: 8.000%                                                                                                    |
|      | Maroin:                                                                                                    |
|      | the de Daras                                                                                                    |
|      | * Lock Days. 30 Day Rate Lock                                                                                                    |
|      | * Qualifying Credit Score: 680 DTI: 35.000% DSCR: 1.00%                                                                             |
|      | * Occupancy:                                                                                                    |
|      | * Property Type: Detached 🗸                                                                                                    |
|      | * Project Type: Not in a project or development                                                                                     |
|      | * Property Zip: 18940                                                                                                    |
|      | Property State: Pennsylvania                                                                                                    |
|      |                                                                                                    |
|      | Select the <b>Credit Event</b> from the dropdown.      Ite pricing data or input pricing data manually starting with Mortgage Type* |
|      | Manual Underwriting: © Yes   No                                                                                                    |
|      | Escrow Waivers: Taxes Insurance                                                                                                    |
|      |                                                                                                    |
|      | Closing in Entity Name:                                                                                                    |
|      | * Purchase Price: \$200,000,00                                                                                                    |
|      | Cost of Deposition:                                                                                                    |
|      | Cost of Renovation.     Second (Adjusted Value: \$200,000,00)                                                                       |
| 4    | * Appraised / Adjusted Value. \$600,000.00                                                                                          |
|      | Base Loan Amount. S520,000.00                                                                                                    |
|      | Mortgage insurance Financed: \$0.00                                                                                                 |
|      | Total Loan Amount: \$520,000.00 L1V: 65.00%                                                                                         |
|      | Concurrent Liens: \$0.00 Max Credit: \$0.00                                                                                         |
|      | 1.00% Remaining Closed-End Liens: \$0.00                                                                                            |
|      | Remaining HELOC Balance: \$0.00 Max Credit: \$0.00                                                                                  |
|      | Combined LTV Ratio: 65.00% HCLTV: 65.00%                                                                                            |
|      | Lender Paid MI Plan:                                                                                                    |
|      | * Credit Event:                                                                                                    |
|      | * Citizenship: Unseasoned BK/ FC / SS / DIL < 2 years                                                                               |
|      | Lender Paid Compensation:<br>No Credit Event Occurred                                                                               |
|      | Broker Comp & Date:                                                                                                    |
|      |                                                                                                    |

### **Homebridge** Wholesale

A division of Homebridge Financial Services, Inc.

| Step |                   |                         |                                                                                               |                                                                                                    | Action                                                                                                    |                                                                                               |                                                                                   |            |
|------|-------------------|-------------------------|-----------------------------------------------------------------------------------------------|----------------------------------------------------------------------------------------------------|----------------------------------------------------------------------------------------------------|-----------------------------------------------------------------------------------------------|-----------------------------------------------------------------------------------|------------|
|      | •<br>•            | Selec<br>Selec<br>Click | ct <b>Citiz</b><br>ct/Ente<br><b>Price</b> .                                                  | enship: Foreign Na<br>er Compensation as a                                                                                                    | <b>tional.</b><br>applicable.                                                                                          |                                                                                               |                                                                                   |            |
|      |                   | - 1                     |                                                                                               | * Credit Event:                                                                                                    | No Credit Event O                                                                                                    | ccurred                                                                                       | ~                                                                                 |            |
|      |                   | - 1                     |                                                                                               | * Citizenship:                                                                                                    | Foreign National                                                                                                    |                                                                                               | ~                                                                                 |            |
|      |                   | - 1                     |                                                                                               | Lender Paid Compensation                                                                                                    | Yes   No                                                                                                    |                                                                                               |                                                                                   |            |
|      |                   | -                       | ~                                                                                             | Broker Comp & Date:                                                                                                    | 1                                                                                                    | 125% 3/04/2010                                                                                |                                                                                   |            |
| 5    |                   | - 1                     |                                                                                               |                                                                                                    |                                                                                                    | 3/04/2013                                                                                     |                                                                                   |            |
|      |                   | - 1                     | ~                                                                                             | Borrower Paid Compensation:                                                                                                    |                                                                                                    | \$0.00                                                                                        |                                                                                   |            |
|      |                   | - 6                     | *                                                                                             | DFO Faiu as a Fercentage.                                                                                                    |                                                                                                    |                                                                                               |                                                                                   |            |
|      |                   | - 1                     | ~                                                                                             | First Time Home Buyer:                                                                                                    | 🔘 Yes 🛛 No                                                                                                    |                                                                                               |                                                                                   |            |
|      |                   | - 1                     |                                                                                               | Duty To Serve:                                                                                                    | 🔘 Yes 🛛 No                                                                                                    |                                                                                               |                                                                                   |            |
|      |                   |                         |                                                                                               |                                                                                                    | 00.02                                                                                                    |                                                                                               |                                                                                   |            |
|      | If the l          | oorrov                  | Price                                                                                         | Cancel Save Tem                                                                                                    | plate Save Templ                                                                                                    | ate As<br>ks will manu                                                                        | ally update t                                                                     | ne lock to |
|      | lf the l<br>waive | porrov<br>the Flu       | Price<br>ver has<br>CO/LT                                                                     | Cancel Save Tem<br>S no credit score, Hor<br>V Adjustment.                                                                                                    | plate Save Templ                                                                                                    | ate As                                                                                        | ally update t                                                                     | ne lock tr |
|      | lf the l<br>waive | porrov<br>the Fl        | Price<br>ver has<br>CO/LTV<br>Pricing                                                         | Cancel Save Tem<br>Save Tem<br>Save Tem<br>V Adjustment.                                                                                                    | plate Save Templ                                                                                                    | ate As                                                                                        | ally update t                                                                     | ne lock to |
|      | lf the l<br>waive | oorrov<br>the Flu       | Price<br>ver has<br>CO/LTV<br>Pricing<br>Sho                                                  | Cancel Save Tem<br>s no credit score, Hor<br>V Adjustment.<br>Details                                                                                                    | plate Save Templ<br>mebridge Loc                                                                                       | ate As                                                                                        | ally update t                                                                     | ne lock to |
|      | lf the l<br>waive | porrov<br>the Fl        | Price<br>ver has<br>CO/LT <sup>V</sup><br>Pricing                                             | Cancel Save Tem<br>s no credit score, Hor<br>V Adjustment.<br>Details<br>w All Rates                                                                                                    | plate Save Templ<br>mebridge Loc<br>Access 30 yr Fixe<br>& I Payment: \$3,8                                            | ate As<br>ks will manu<br>d<br>11.96                                                          | ally update t                                                                     | ne lock to |
|      | lf the l<br>waive | porrov<br>the FI        | Price<br>ver has<br>CO/LTV<br>Pricing<br>Sho                                                  | Cancel Save Tem<br>S no credit score, Hor<br>V Adjustment.<br>Details<br>W All Rates                                                                                                    | plate Save Templ<br>mebridge Loc<br>Access 30 yr Fixe<br>& I Payment: \$3,8                                            | ed<br>11.96                                                                                   | ally update t                                                                     | ne lock to |
| 6    | lf the l<br>waive | porrov<br>the Flo       | Price<br>ver has<br>CO/LTV<br>Pricing<br>Sho<br>ADJU<br>Base                                  | Cancel Save Tem<br>S no credit score, Hor<br>V Adjustment.<br>Details<br>W All Rates<br>USTMENT ITEM DESCRIPTION<br>e Rate                                                                                                    | plate Save Templ<br>mebridge Loc<br>Access 30 yr Fixe<br>& I Payment: \$3,8                                            | ate As<br>ks will manu<br>d<br>11.96<br>RATE ADJUSTME<br>7.990%                               | ally update t                                                                     | ne lock to |
| 6    | lf the l<br>waive | porrov<br>the Fl        | Price<br>ver has<br>CO/LTV<br>Pricing<br>Sho<br>ADJU<br>Base                                  | Cancel Save Tem<br>S no credit score, Hor<br>V Adjustment.<br>Details<br>W All Rates<br>DSTMENT ITEM DESCRIPTION<br>e Rate<br>D/LTV Adjustment - FICO (680-699                                                                                                    | plate Save Templ<br>mebridge Loc<br>Access 30 yr Fixe<br>& I Payment: \$3,8                                            | d<br>RATE ADJUSTME<br>7.990%<br>0.000%                                                        | ally update t                                                                     | ne lock to |
| 6    | lf the l<br>waive | porrov<br>the FI        | Price<br>ver has<br>CO/LTV<br>Pricing<br>Sho<br>ADJU<br>Base<br>FICC<br>Fore                  | Cancel       Save Tem         s no credit score, Hor         V Adjustment.         Details         w All Rates         JSTMENT ITEM DESCRIPTION         e Rate         D/LTV Adjustment - FICO (680-699)         eign National Adjustment LTV <= 60                                                                                                    | plate Save Tempi<br>mebridge Loc<br>Access 30 yr Fixe<br>& I Payment: \$3,8<br>) - LTV (60-65%) C<br>.01 - 65% Adjustm | ate As<br>ks will manu<br>ks will manu<br>11.96<br>RATE ADJUSTME<br>7.990%<br>0.000%          | ally update t POINT ADJUSTM1.287% 0.875% 2.000%                                   | ne lock t  |
| 6    | lf the l<br>waive | porrov<br>the Fi        | Price<br>ver has<br>CO/LTV<br>Pricing<br>Sho<br>ADJL<br>Bass<br>FICC<br>Fore<br>No F          | Cancel       Save Tem         Save Tem       Save Tem         Save Tem       Save Tem         V Adjustment.       Pa         Save Tem       Pa         Save Tem       P | plate Save Templ<br>mebridge Loc<br>Access 30 yr Fixe<br>& I Payment: \$3,8<br>) - LTV (60-65%) C<br>.01 - 65% Adjustm | ate As<br>ks will manu<br>d<br>11.96<br>RATE ADJUSTME<br>7.990%<br>0.000%<br>0.000%<br>0.000% | ally update t<br>POINT ADJUSTM<br>-1.287%<br>0.875%<br>2.000%<br>1.250%           | ne lock t  |
| 6    | lf the l<br>waive | porrov<br>the Flo       | Price<br>ver has<br>CO/LTV<br>Pricing<br>Sho<br>ADJU<br>Bass<br>FICC<br>Fore<br>No F<br>Lence | Cancel       Save Tem         s no credit score, Hor         V Adjustment.         J Details         W All Rates         JSTMENT ITEM DESCRIPTION         e Rate         D/LTV Adjustment - FICO (680-699)         eign National Adjustment LTV <= 60                                                                                                    | plate Save Templ<br>mebridge Loc<br>Access 30 yr Fixe<br>& I Payment: \$3,8<br>) - LTV (60-65%) C                      | ate As<br>ks will manu<br>d<br>11.96<br>RATE ADJUSTME<br>7.990%<br>0.000%<br>0.000%<br>0.000% | ally update t<br>POINT ADJUSTM<br>-1.287%<br>0.875%<br>2.000%<br>1.250%<br>1.250% | ne lock t  |

#### Price/Lock – Lock Management

To price or lock a registered loan for a foreign national borrower, follow the steps below.

| 1       Go to Loan Processing→Lock Management.         Click Lock.         2       Loan Lock History         Lock Management Rate Lock Activity History         Lock Status:       Lock Expires:         Lock Rate:       Points:         Lock Price History | Action                                                                   |  |  |  |  |  |
|----------------------------------------------------------------------------------------------------|--------------------------------------------------------------------------|--|--|--|--|--|
| 2<br>Click Lock.                                                                                                    | Go to <b>Loan Processing→Lock Management</b> .                           |  |  |  |  |  |
| 2 Lock History Lock Management Rate Lock Activity History Lock Status: Lock Expires: Locked Rate: Points: Lock Price History                                                                                                    | Click Lock.                                                              |  |  |  |  |  |
| 2 Lock Management Rate Lock Activity History Lock Status: Lock Expires: Locked Rate: Points: Lock Price History                                                                                                    | Loop Look History                                                        |  |  |  |  |  |
| 2 Lock Management Rate Lock Activity History Lock Status: Lock Expires: Locked Rate: Points: Lock Price History                                                                                                    |                                                                          |  |  |  |  |  |
| 2 Lock Status: Lock Expires:<br>Locked Rate: Points:<br>Lock Price History                                                                                                    | Lock Management Rate Lock Activity History                               |  |  |  |  |  |
| Locked Rate: Points: Lock Price History                                                                                                    | Lock Status: Lock Expires:                                               |  |  |  |  |  |
| Lock Price History                                                                                                    | Locked Rate: Points:                                                     |  |  |  |  |  |
|                                                                                                    | Lock Price History                                                       |  |  |  |  |  |
|                                                                                                    | Lock Update Lock Extend Lock Relock Print Lock Confirmation Lock History |  |  |  |  |  |
| Lock Update Lock Extend Lock Relock Print Lock Confirmation Lock History                                                                                                    |                                                                          |  |  |  |  |  |
|                                                                                                    |                                                                          |  |  |  |  |  |

## Nomebridge Wholesale

A division of Homebridge Financial Services, Inc.

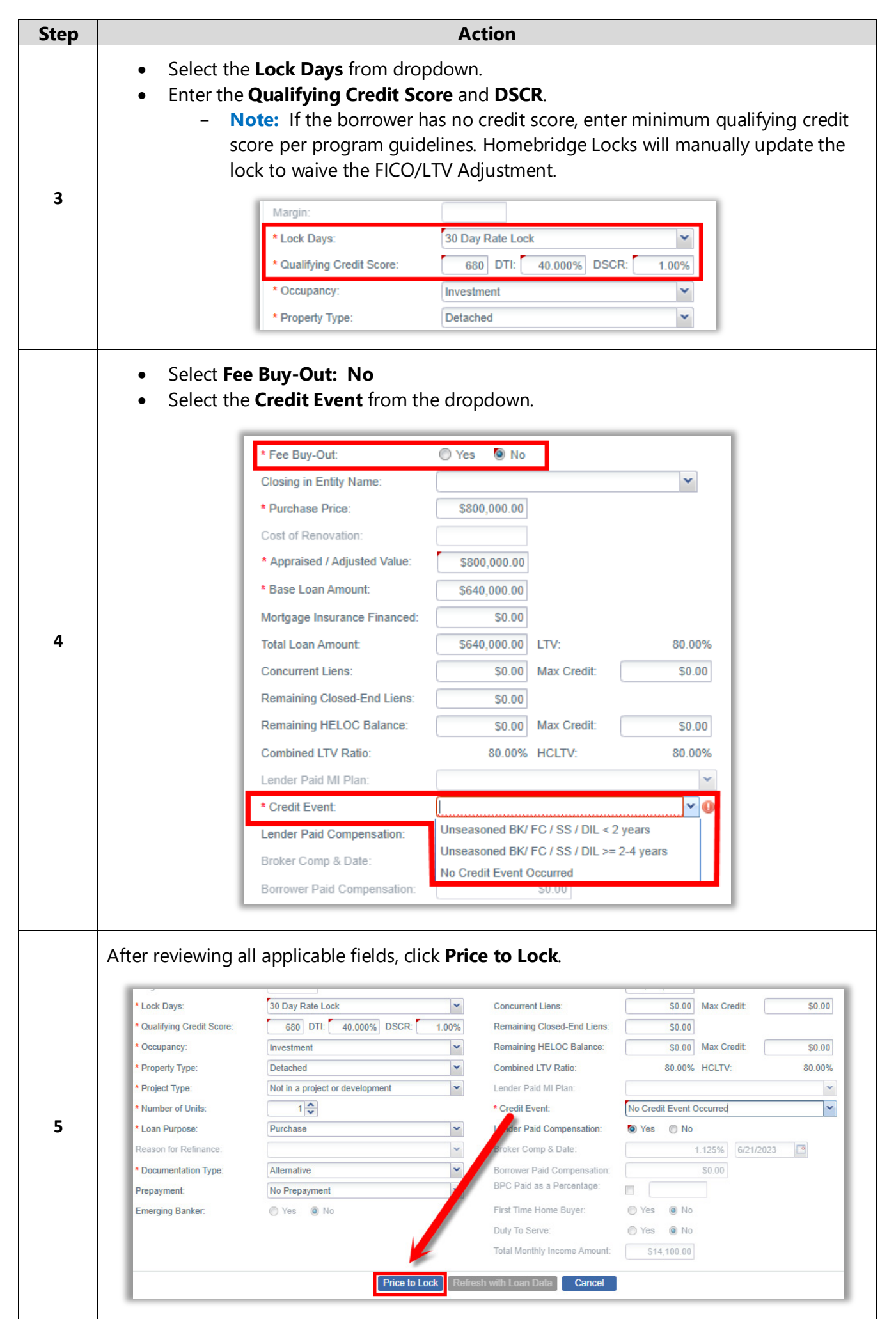

### Nomebridge Wholesale

A division of Homebridge Financial Services, Inc.

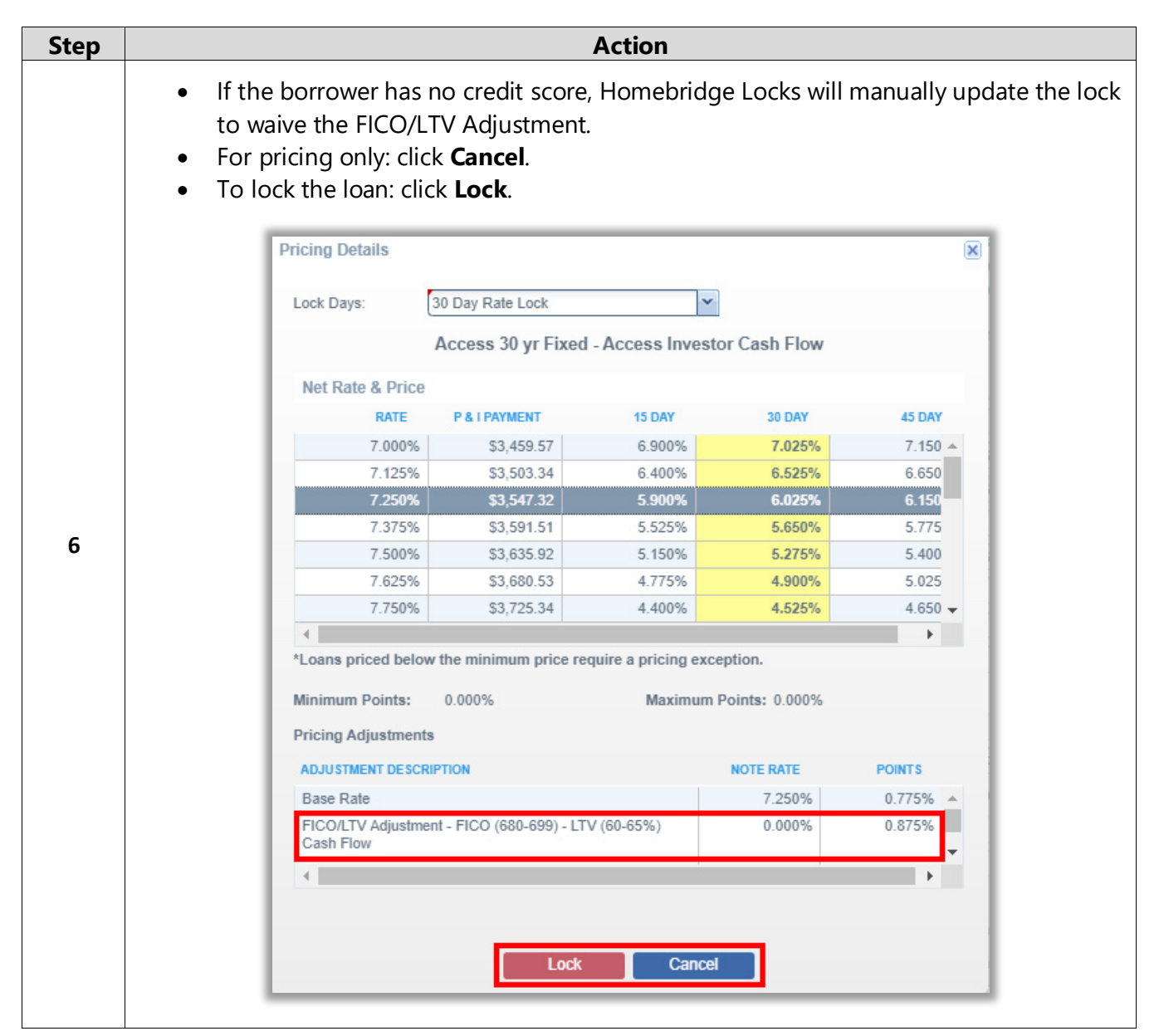